### Georgia Tech

**CREATING THE NEXT** 

# **Resource Management in ServiceNow**

Quick Reference Guide

## **Overview of Resource Management**

#### **Resource Management**

• Efficient and effective deployment and allocation of an organization's resources when and where they are needed.

#### Roles

- Resource Requestor (Demand Manager/Project Manager) Requests Groups/Resources by creating resource plans.
- Resource Manager Analyzes the impact of Resource Plans on resource utilization and availability. From that, commits resources to work.

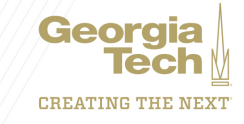

# **Typical Resource Planning Process**

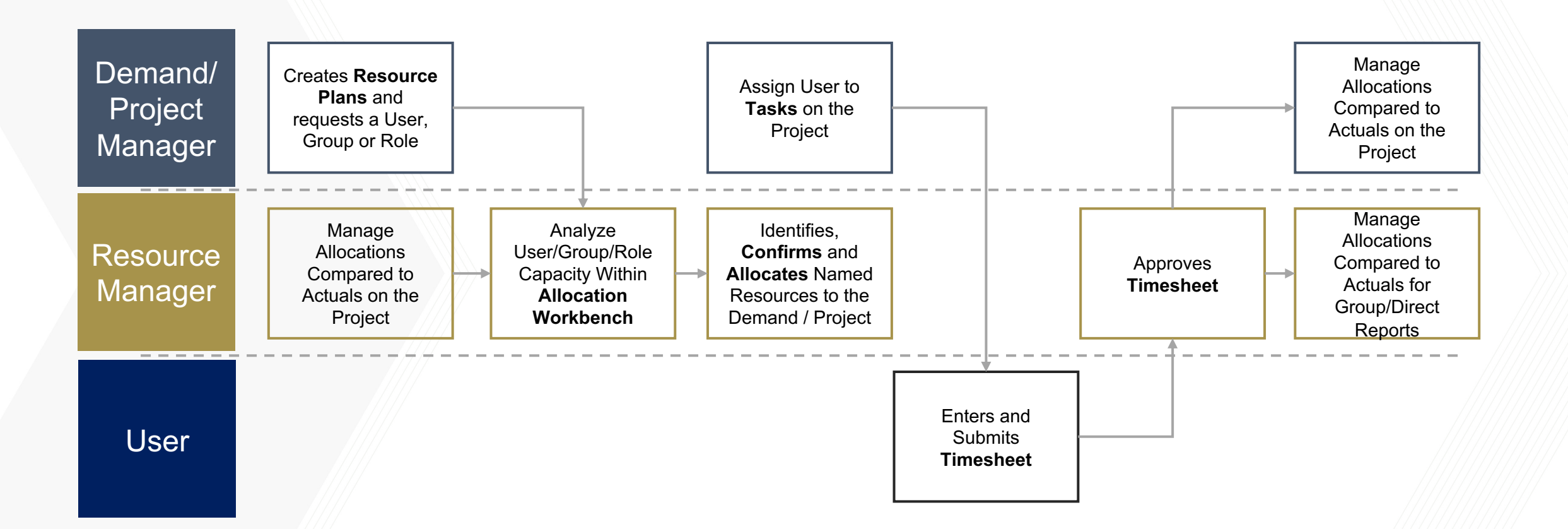

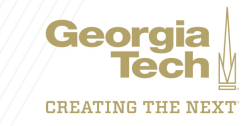

# **Typical Resource Planning Steps**

- 1. The Demand/ Project Manager requests resources by creating Resource Plans that ask for a specific group, user, or role to perform required tasks.
- Once the Demand/ Project Manager is ready to request the resource, they change the State of the Resource Plans from Planning to Requested.
   Depending on the process, this can occur on a Demand or a Project.
- 3. Resource Managers review requests made of their team within the Allocation Workbench, and using the Resource Finder, determine who will be allocated to the Demand/ Project.
- 4. Using the Resource Finder, Resource Managers identify the appropriate skill set for the request, review existing allocations and utilization of their team, and Confirm specific users to Projects and Demands. This creates a **soft booking**.
- 5. As the project moves closer to the actual start date, the Resource Manager can Allocate resources to work within the Allocation Workbench. There should be a high level of confidence in the specific resource, the hours, and the dates. This creates a **hard booking**.

Note: If a Demand is Approved and converted to a Project, Resource Plans from the Demand will move to the Project

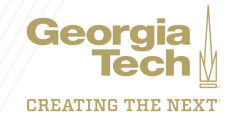

### **Resource Plan Workflow within ServiceNow**

| Planning                                                                           | Requested                                                                                                    | Confirmed                                                                                                    | Allocated                                                                                                    | > Completed                                                       |  |
|------------------------------------------------------------------------------------|----------------------------------------------------------------------------------------------------|----------------------------------------------------------------------------------------------------|----------------------------------------------------------------------------------------------------|-------------------------------------------------------------------|--|
| <ul> <li>Used for initial<br/>estimation</li> </ul>                                | <ul> <li>Considered an official<br/>request for resourcing</li> </ul>                                                                | <ul> <li>Tentative commitment<br/>or "soft" booked</li> </ul>                                                                                                    | <ul> <li>Firm commitment or<br/>"hard" booked</li> </ul>                                                                                                    | Marks RP as Completed     and locks all editing                   |  |
| <ul> <li>Shows up on<br/>Allocation Workbench<br/>if the "P" is checked</li> </ul> | <ul> <li>Not editable by PMs;<br/>Need to use "Request<br/>Change" to edit</li> </ul>                                                | RP can still be modified,<br>but if start/end dates<br>change, RP moves back<br>to Poquested and                                                                                                    | <ul><li> RP can only have dates<br/>extended</li><li> Creates or updates</li></ul>                                                                                                    | • Specify an "End date" in popup to remove all future allocations |  |
| <ul> <li>Does not show up on<br/>OOTB reports or<br/>dashboards</li> </ul>         | <ul> <li>Appears on Allocation<br/>Workbench and OOTB<br/>reports and dashboards<br/>for consideration and<br/>assignment</li> </ul> | <ul> <li>resources are released from RP.</li> <li>Resource Allocation Breakdowns created</li> <li>Rejecte d</li> <li>Denotes that the RM was unable to fulfill</li> <li>RP becomes editable by PM again</li> </ul> | <ul> <li>Resource Allocation<br/>Breakdowns</li> <li>RP can still be modified,<br/>but if start/end dates<br/>change, RP moves back<br/>to Requested and<br/>resources are released<br/>from RP.</li> </ul> |                                                                   |  |
|                                                                                    |                                                                                                    |                                                                                                    |                                                                                                    | • Marks Resource Plan as<br>Cancelled                             |  |

• Removes ALL allocations completely, past, present and future and locks all editing

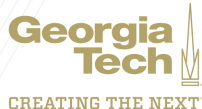

### **Resource Plan State Details**

|                                           | Planning                      | Requested                                                                                            | Confirmed                                                                 | Allocated                                                                                                    | Completed                                                | Rejected                                                   | Cancelled                              |
|-------------------------------------------|-------------------------------|----------------------------------------------------------------------------------------------------|---------------------------------------------------------------------------|----------------------------------------------------------------------------------------------------|----------------------------------------------------------|------------------------------------------------------------|----------------------------------------|
| PurposeResource Plan<br>State Details     | Initial Planning & Estimation | Formally Request a Resource                                                                          | Tentatively Commit<br>a Resource<br>(Soft Book)                           | Commit a Resource<br>(Hard Book)                                                                                      | Resource<br>Commitment is<br>Complete                    | Denote that the RM<br>was Unable to Fulfill<br>the Request | To denote a RP that has been cancelled |
| PM Rights                                 | Editable                      | Read-Only; Can Use<br>"Request Change"<br>to move back to<br>Planning to Edit                        | Read-Only                                                                 | Read-Only                                                                                                    | Read-Only                                                | Editable                                                   | Read-Only                              |
| RM Rights                                 | Editable                      | Editable                                                                                             | Editable                                                                  | Read-Only; Can Use<br>"Extend RP" to<br>Change End Date                                                               | Read-Only                                                | Editable                                                   | Read-Only                              |
| Next Steps<br>(configurable)              | Request, Cancel,<br>or Delete | RM: Confirm,<br>Allocate, Reject,<br>Cancel, or Delete<br>PM: Request<br>Change, Cancel or<br>Delete | Allocate, Cancel,<br>and manually<br>contour Resource<br>Allocation hours | Cancel, Complete,<br>Extend Resource<br>Plan, and manually<br>contour Resource<br>Allocation hours (if<br>no actuals) | None                                                     | Request or Delete                                          | None                                   |
| Reporting Views                           | Allocation<br>Wkbnch          | Allocation Wkbnch,<br>Capacity Planning,<br>Resource Reports                                         | Allocation Wkbnch,<br>Resource Reports,<br>Reports - New                  | Allocation Wkbnch,<br>Resource Reports,<br>Reports - New                                                              | Allocation Wkbnch,<br>Resource Reports,<br>Reports - New | Custom View / Run<br>Report                                | Custom View / Run<br>Report            |
| Allocation Breakdown<br>Type              | Requested Only                | Requested Only                                                                                       | Requested &<br>Resource                                                   | Requested &<br>Resource                                                                                               | Requested &<br>Resource                                  | Requested Only                                             | All Allocations<br>Removed             |
| Impacts Resource or<br>Group Availability | No                            | No                                                                                                   | Yes                                                                       | Yes                                                                                                    | Yes                                                      | No                                                         | All Allocations<br>Removed             |

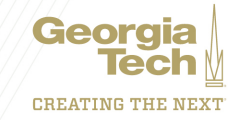